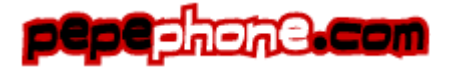

## PEPEPHONE.COM MANUAL CONFIGURACIÓN IPHONE IOS6 20120930 - V1.0

## Apple IPhone Configuración > Manual de acceso a Internet

A continuación, sigue los pasos para configurar el punto de acceso o APN para poder navegar en un iPhone con iOS 6. > Haz clic en Ajustes

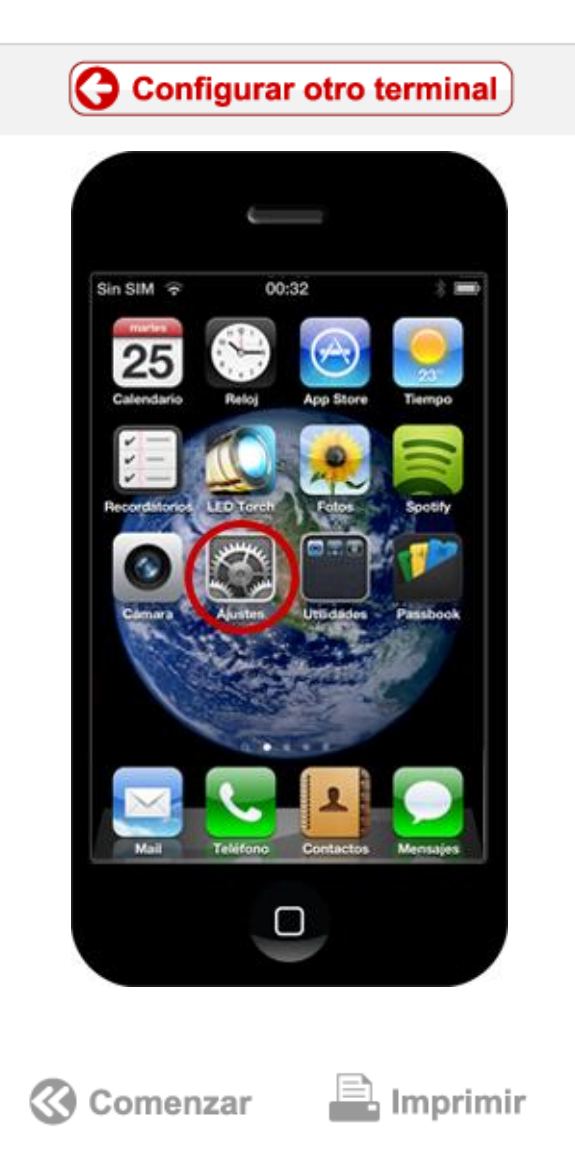

Paso **1** de **5** 

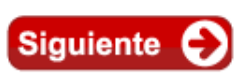

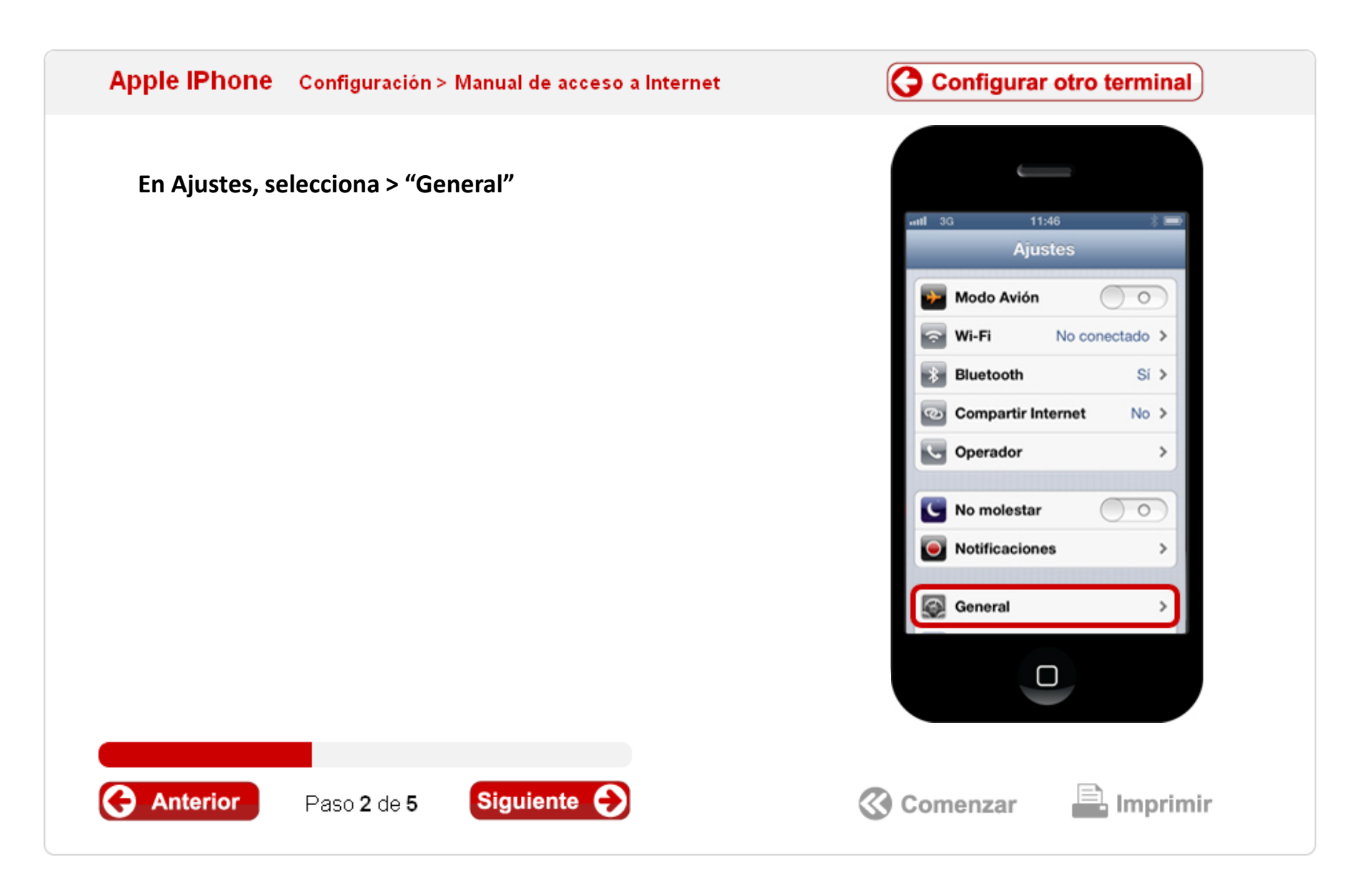

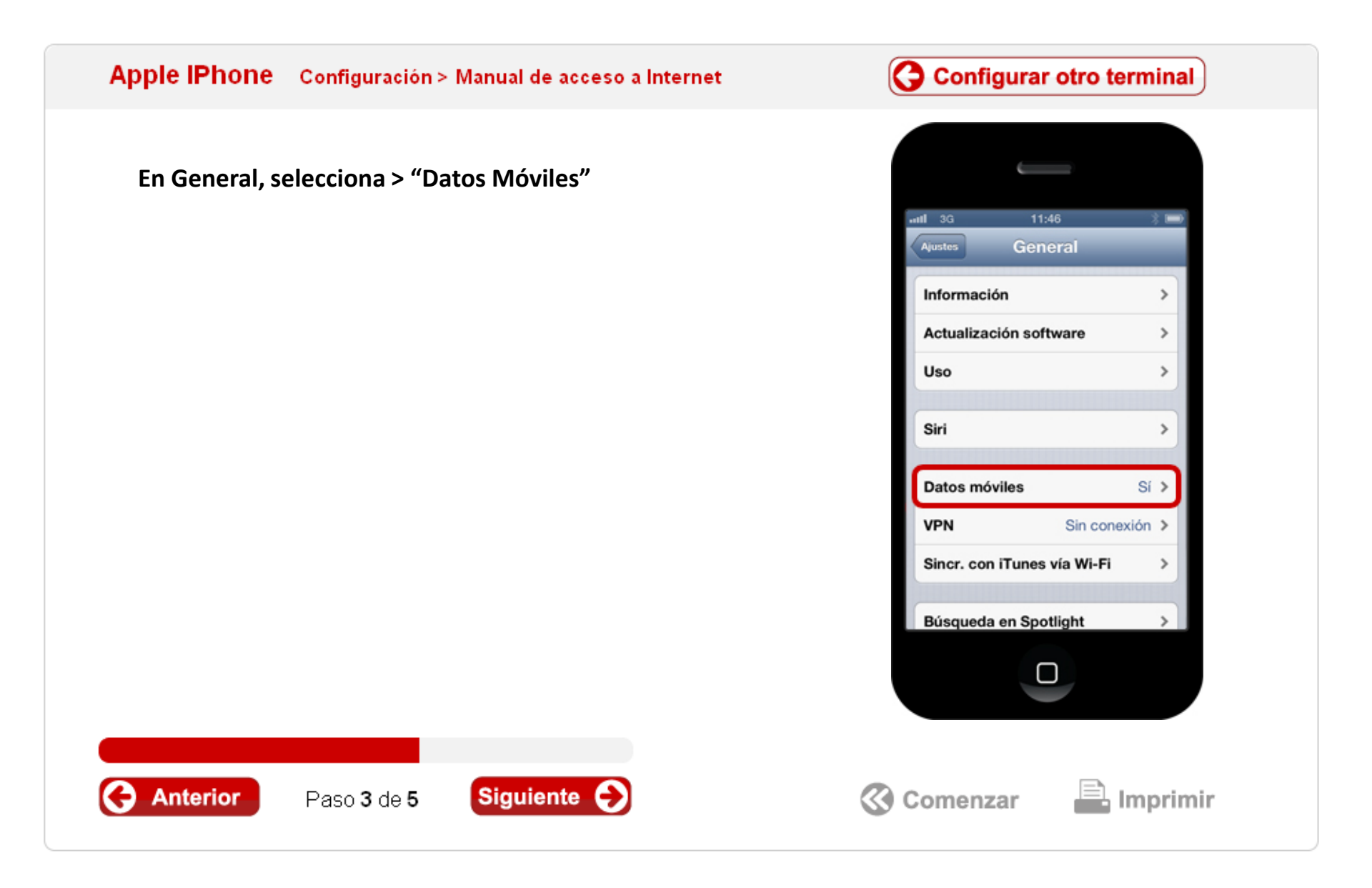

## Configurar otro terminal Apple IPhone Configuración > Manual de acceso a Internet En Datos móviles > accede a 'Red de Datos Móviles'. anti 3G General Datos móviles Activar 3G 1 La tecnologia 3G acelera la descarga de datos, pero puede reducir la duración de la batería. Itinerancia de datos ) 0 Cuando se encuentre en el extranjero, desactive la itinerancia de datos para evitar cargos adicionales al enviar mensajes MMS, utilizar el correo electrónico, Internet u otros servicios de datos. Red de datos móviles Siguiente 🔶 Anterior lmprimir Comenzar Paso 4 de 5

## Apple IPhone Configuración > Manual de acceso a Internet

En Datos móviles > Completa el punto de acceso:

Punto de acceso: gprsmov.pepephone.com El resto de campos: vacíos.

A continuación vuelve al menú de Ajustes > Modo Avión y activa/desactiva esta opción. O bien reinicia el terminal.

Ya tienes configurada tu conexión de Internet

Antes comenzar, asegúrate de que la opción WIFI está desactivada. Si la tienes activa, se da preferencia a la opción de conexión a Internet por WIFI frente al 3G y no podrás probar si has configurado correctamente el acceso a Internet a través de Pepephone.

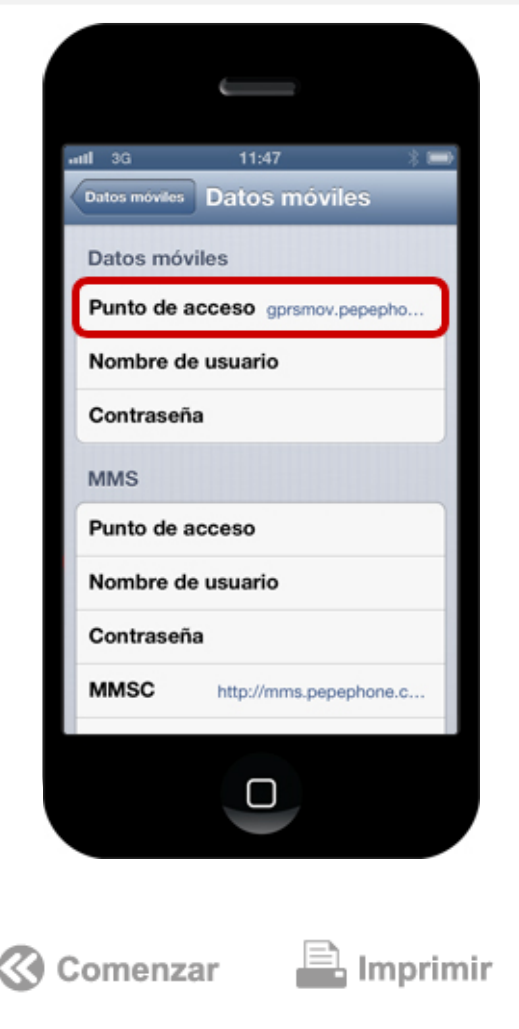

Configurar otro terminal

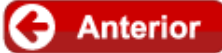

Paso 5 de 5